## Retrouver ses mots de passe enregistrés dans ses navigateurs

## 1. Avec Firefox :

Le navigateur Firefox peut conserver vos identifiants et mots de passe pour accéder aux sites nécessitant une connexion.

- Pour accéder au **gestionnaire de mots de passe** de Firefox, cliquer sur le bouton de **menu** ≡ en haut à droite.
- Sélectionner Options

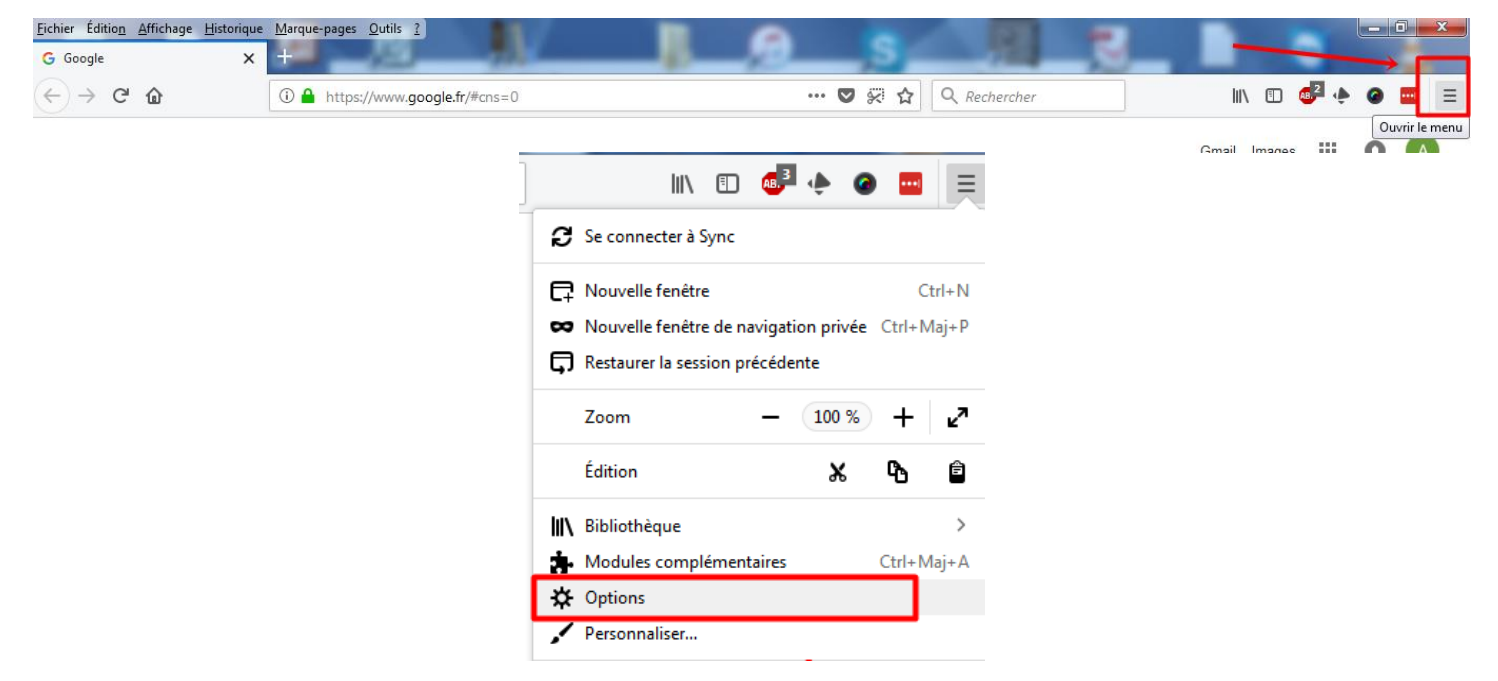

• Sélectionner Vie privée et sécurité

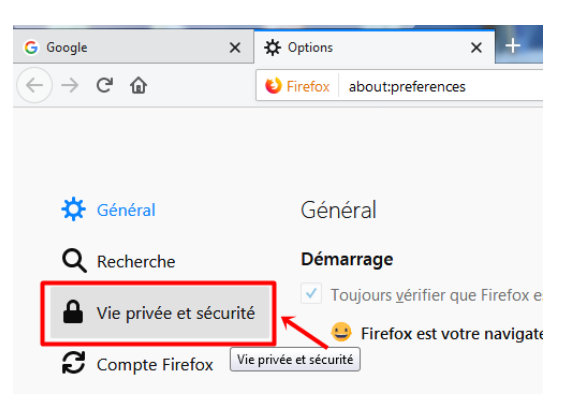

• Dans la section Formulaires et mots de passe, cocher la case Enregistrer les identifiants et les mots de passe pour les sites web (1) pour autoriser l'enregistrement ou décocher pour ne pas autoriser. Afin d'exclure l'enregistrement des mots de passe de certains site, cliquer sur le bouton Exceptions (3)...

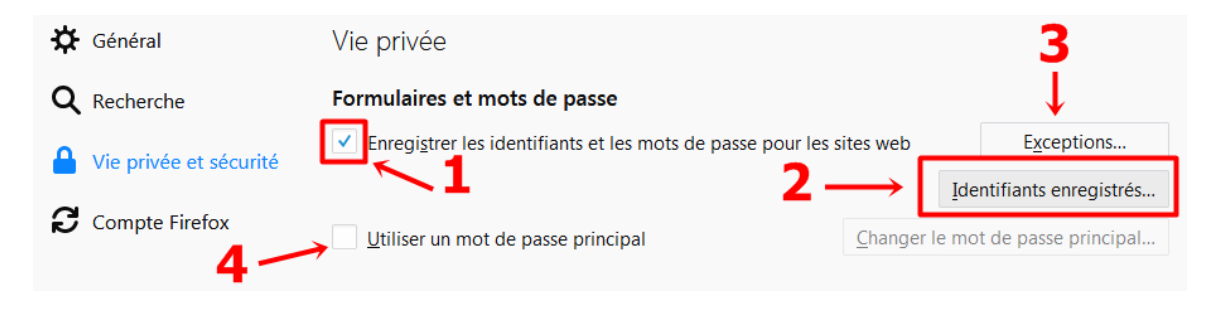

• (**3**) suite :

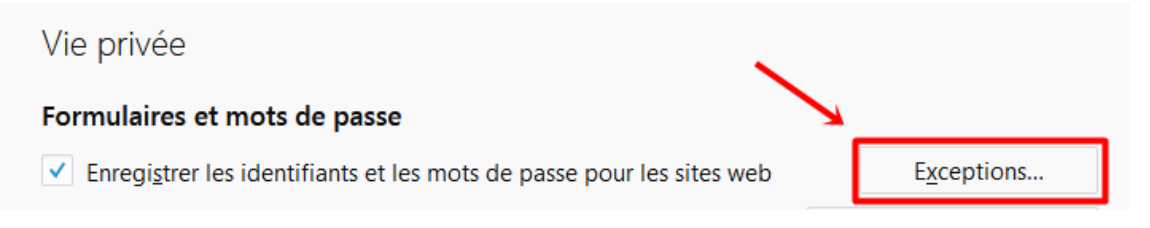

Renseigner le champ du site à exclure (1) Adresse du site web, valider sur le bouton Bloquer (2) puis confirmer sur Enregistrer les modifications (3)

|                                          | Exceptions - Enregistrement des id | entifiants                | ×            |
|------------------------------------------|------------------------------------|---------------------------|--------------|
| Les identifiants pour les sites          | uivants ne seront pas enregistrés  |                           |              |
| A <u>d</u> resse du site web             |                                    |                           |              |
| https://patatipatata.com                 |                                    |                           |              |
|                                          | 1                                  | C                         | Bloquer      |
| Site web                                 | 1                                  | /                         | 7            |
|                                          | -                                  | 2                         |              |
|                                          |                                    | _                         |              |
|                                          |                                    |                           |              |
|                                          |                                    |                           |              |
|                                          |                                    | •                         |              |
| <u>S</u> upprimer le site S <u>u</u> ppr | mer tous les sites                 | 3                         |              |
|                                          |                                    | Annuler Enregistrer les m | odifications |
|                                          |                                    |                           |              |

- Une fenêtre s'ouvre avec les sites, le nom d'utilisateur (identifiants) et la date d'enregistrement déjà enregistrés
- Afin d'afficher les mots de passe, faire un clic sur le bouton « Afficher les mots de passe »

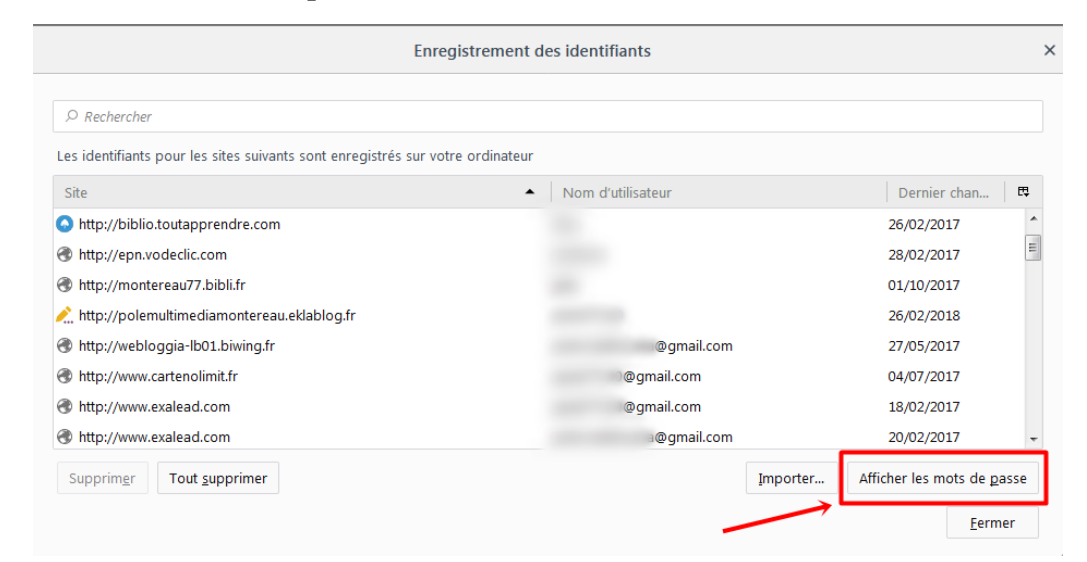

• Confirmer sur le bouton « Oui » pour afficher les mots de passe enregistrés

|                                                                                                    | Enregistrement des identifiants                   | ×                                                    |
|----------------------------------------------------------------------------------------------------|---------------------------------------------------|------------------------------------------------------|
|                                                                                                    | istrés sur votre ordinateur                       |                                                      |
| Site                                                                                                    | Confirmer                                         | Dernier chan 🛤                                       |
| <ul> <li>http://biblio.toutapprendre.com</li> <li>http://epn.vodeclic.com</li> <li>http://montereau77.bibli.fr</li> <li>http://polemultimediamontereau.eklablog.fr</li> </ul> | Voulez-vous vraiment afficher vos mots de passe ? | 26/02/2017<br>28/02/2017<br>01/10/2017<br>26/02/2018 |

- **1** Site
- 2 Nom d'utilisateur (identifiant)
- **3** Mot de passe
- 4 Date d'enregistrement

|                                                     | Enregistrement des identif            | iants        |                    | ×   |
|-----------------------------------------------------|---------------------------------------|--------------|--------------------|-----|
|                                                     |                                       |              |                    |     |
| Les identifiants pour les sites suivants sont enreg | istrés sur votre ordinateur 2         | 3            | 4                  |     |
| Site                                                | <ul> <li>Nom d'utilisateur</li> </ul> | Mot de passe | Dernier changement | E\$ |
| http://biblio.toutapprendre.com                     |                                       |              | 24/02/2017         | -   |
| http://biblio.toutapprendre.com                     |                                       |              | 26/02/2017         | =   |
| Attp://epn.vodeclic.com                             |                                       |              | 28/02/2017         |     |
| http://montereau77.bibli.fr                         |                                       |              | 01/10/2017         |     |

• Faire un clic (droit) sur le site sélectionné pour ouvrir le menu contextuel permettant de copier, modifier l'identifiant, le mot de passe, ...

| Site                                                                                                    | <ul> <li>Nom d'utilisateur</li> </ul> | Mot de passe                           |
|----------------------------------------------------------------------------------------------------|---------------------------------------|----------------------------------------|
| limitation to the second second secon | montereau                             | Copier l'adresse web                   |
| http://biblio.toutapprendre.com                                                                                                    |                                       | Co <u>n</u> sulter l'adresse web       |
| http://epn.vodeclic.com                                                                                                    |                                       | C <u>o</u> pier le nom d'utilisateur   |
| 🛞 http://montereau77.bibli.fr                                                                                                    |                                       | Mo <u>d</u> ifier le nom d'utilisateur |
| 🖍 http://polemultimediamontereau.eklablog.fr                                                                                                    |                                       | <u>C</u> opier le mot de passe         |
| 🛞 http://webloggia-lb01.biwing.fr                                                                                                    | ∋gm                                   | a <u>M</u> odifier le mot de passe     |

• Pour importer les mots de passe d'autres navigateurs, sélectionner le navigateur puis sélectionner **Suivant** 

| ſ | Assistant d'importation                                                                     |  |  |
|---|---------------------------------------------------------------------------------------------|--|--|
|   |                                                                                             |  |  |
|   | Importer les options, marque-pages, historique, mots de passe et autres<br>données depuis : |  |  |
|   | Microsoft Internet Explorer                                                                 |  |  |
|   | © <u>C</u> hrome                                                                            |  |  |
|   |                                                                                             |  |  |
|   | < Precedent Suivant > Annuler                                                               |  |  |

• Lors de la 1ére connexion à un site nécessitant un identifiant et un mot de passe, une fenêtre s'ouvre en haut à gauche demandant votre accord pour les enregistrer.

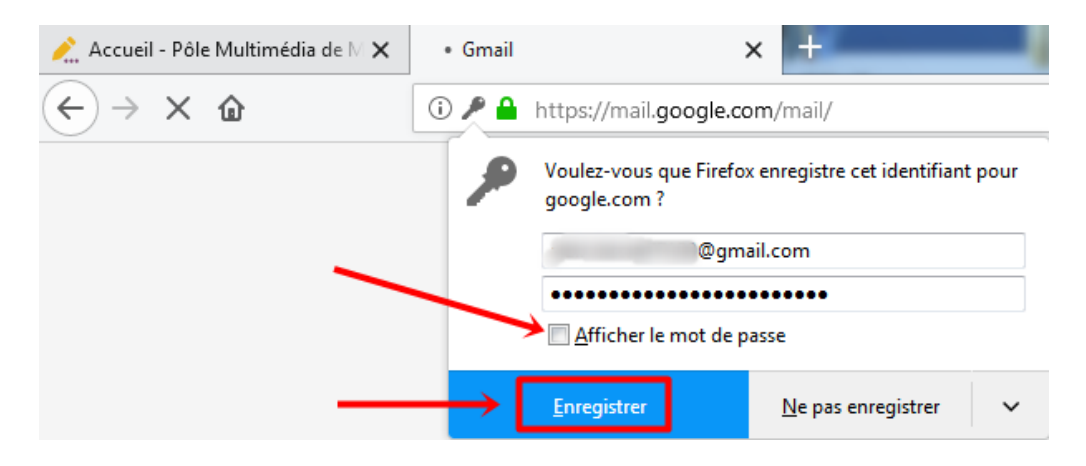

• [Utiliser un mot de passe principal : Firefox peut protéger les informations sensibles telles que les mots de passe sauvegardés et les certificats en les chiffrant à l'aide d'un <u>mot de passe principal</u>. Si vous créez un mot de passe principal, Firefox vous demandera de le saisir la première fois qu'il doit accéder à un certificat ou un mot de passe enregistré. Vous pouvez créer, modifier ou supprimer le mot de passe principal en cochant ou décochant cette case ou en cliquant sur le bouton Changer le mot de passe principal.... Si un mot de passe principal est déjà défini, vous devrez le saisir afin de le modifier ou le supprimer.

• Vous pouvez gérer les mots de passe enregistrés et supprimer individuellement des mots de passe en cliquant sur le bouton Identifiants enregistrés]...

© <u>https://support.mozilla.org/fr/kb/parametres-securite-mots-passe</u>

• Pour protéger le gestionnaire de mots de passe, créer un **mot de passe principal** en cochant la case **Utiliser un mot de passe principal** 

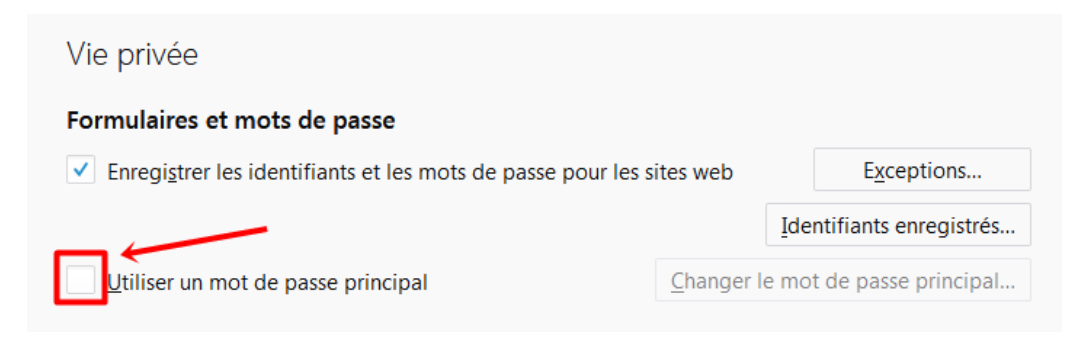

• Saisir le mot de passe puis le confirmer (1), valider l'action par OK (2)

| Un mot de passe principal sert à protéger des inform<br>passe utilisés sur les sites. Si vous en créez un, il vous<br>par session lorsque Firefox accède aux informations e<br>ce mot de passe. | ations sensibles comme les mots de<br>s sera demandé de le saisir une fois<br>enregistrées qui sont protégées par |
|----------------------------------------------------------------------------------------------------|----------------------------------------------------------------------------------------------------|
| Mot de passe actuel :                                                                                                    | (non défini)                                                                                                    |
| Saisissez le nouveau mot de passe :                                                                                                    | ••••••                                                                                                    |
| Saisissez-le à nouveau :                                                                                                    | ••••••                                                                                                    |
| Mesure de la qualité du mot de passe                                                                                                    |                                                                                                    |
| Faites attention à ne pas oublier le mot de passe p                                                                                                    | principal. Si vous l'oubliez, vous                                                                                |

## Liens complémentaires :

- <u>https://support.mozilla.org/fr/kb/gestionnaire-mots-passe</u>
- https://support.mozilla.org/fr/kb/identifiants-mots-passe-pas-enregistres
- https://support.mozilla.org/fr/kb/ou-sont-stockes-noms-utilisateur-mots-passe

## 2. A suivre : avec Google Chrome